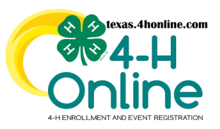

## TEXAS 4HONLINE STATE/DISTRICT MANAGER GUIDE EVENT REGISTRATION REVIEW

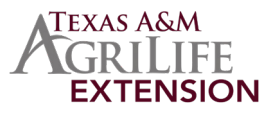

## **REVIEWS DONE ON THE AWAITING REVIEW SCREEN**

## **FROM EVENTS LINK**

This requires the event to be in the current 4-H year so the setting details will need to be adjusted.

FROM EVENTS-AWAITING REVIEW LINK

This can only be done from the state or district manager level.

- Click on the Events link in the navigation pane on the left side of the screen.
- Click on the Awaiting Review sub-tab.

| Home          | Events Payment Due    | Awaiting Review |
|---------------|-----------------------|-----------------|
| Settings      |                       |                 |
| Managers      | Events                |                 |
| Members       |                       |                 |
| Participation | Search                |                 |
| Registrations |                       |                 |
|               | Hierarchy Level       | Any ~           |
| Broadcasts    |                       |                 |
| Animals       | Hierarchy Area        | v               |
| Enrollments   |                       |                 |
| Events        | Event ID Program year | Event Name      |

• Click on the name from the list that is displayed on the screen to begin the review process.

|   | Submitted Registrations                                                                                         |           |            |            |  |
|---|----------------------------------------------------------------------------------------------------|-----------|------------|------------|--|
| l | This screen displays event registrations with the pending approval tatus, only at the Archer County Area level. |           |            |            |  |
| l | Event Name                                                                                                    | Last Name | First Name | Туре       |  |
| l | 2023-2024 District 3.4-H Record Book Judging                                                                    | Krenek    | Kannah     | CountyArea |  |

- Click the Events link on the navigation menu.
- Filter and click the event name from the list on the screen.

| Members<br>Participation | Events                |                                                                                            |            |         |                        |                                  |             | ③ Add Event     |
|--------------------------|-----------------------|--------------------------------------------------------------------------------------------|------------|---------|------------------------|----------------------------------|-------------|-----------------|
| Registrations            | Search                |                                                                                            | Program Ye | ×       | 2023-2024              |                                  |             | ~               |
| Broadcasts<br>Animals    | Hierarchy Level       | ley                                                                                        | Permission |         | Aey                    |                                  |             | Ĵ               |
| Enrolments               | Hierarchy Area        |                                                                                            | My Events  |         |                        |                                  |             |                 |
| Events                   |                       |                                                                                            |            |         |                        |                                  |             |                 |
| Group Enrollment         | Event ID Program year | Event Name                                                                                 | Start Date | Status  | Multiple Registrations | Hierarchy                        | Permission  | Created By      |
| Activities<br>Awards     | 866 2023-2024         | 2022 - 2023 D11 4-H Shooting Sports Coaches Training - October 15 & 16, 2022, Victoria, TX | 10/15/2022 | Testing | No                     | Texas 4 H and Youth Development. | Event Admin | D11 Audra Lewis |

- Click the Awaiting Approval sub-tab along the top of the screen.
- Click on the name from the list that is displayed on the screen to begin the review process.

## **REVIEWING THE REGISTRATION**

- Review the Registration Type Details, Questions, Files, Health Form Medical Release, Consents, and Invoice areas. Every event is different so the information being reviewed will be based on that event setup.
- Scroll to the bottom and make a selection. There are two main options for processing the event registration.

| Comment<br>There is a problem with the file y | omment There is a problem with the file you uploaded. Please make corrections, overwrite the file and resubmit everything again.                                                                                                    |  |  |  |
|-----------------------------------------------|----------------------------------------------------------------------------------------------------|--|--|--|
| Send Back                                     | © Delety registration                                                                                                    |  |  |  |
| Approve                                       | Accepts and locks in the registration. This includes locking in the payment method used.                                                                                                    |  |  |  |
| Send Back                                     | Returns the event registration to the member for corrections or for deletion. A comment is required and will be emailed to the family email address.                                                                                                    |  |  |  |
| Block                                         | Rejects the registration and does not allow the member to register again.<br>This option should rarely be used and cannot be undone. This person will show up on all<br>reports so it's recommended not to block registrations. Use the send back option with a note<br>and delete the event from the person's profile directly. |  |  |  |
| Delete                                        | YOU CANNOT DELETE FROM THE AWAITING REVIEW SCREEN. Use the send back option with a note and delete the event from the member's profile.                                                                                                    |  |  |  |

The members of Texas A&M AgriLife will provide equal opportunities in programs and activities, education, and employment to all persons regardless of race, color, sex, religion, national origin, age, disability, genetic information, veteran status, sexual orientation or gender identity and will strive to achieve full and equal employment opportunity throughout Texas A&M AgriLife.